**用实创**74 封面设计 游戏攻略封面

- 目的:制作一张游戏攻略封面。内容是大家 熟悉的金庸的武侠小说《神雕侠侣》。
- 要点:本例主要应用 Motion Blur、Wind 滤 镜、各种图层效果等工具来完成。

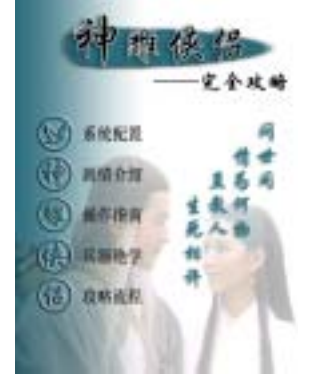

图 74.1 游戏攻略封面效果图

操作步骤

1 新建 600 × 800 的图像,背景为白色。

ge all ge all ge all ge

2. 在工具箱中设置前景色为 R:45、 G:111、B:127,背景色为白色。

3. 在工具箱中选择 Gradient Tool, 在 对话框中选择 Foreground to Background 渐 变。在 Background 图层中画出由左至右的 渐变,如图 74.2 所示。

4. 在工具箱中选择 Elliptical Marquee Tool, 画出一个椭圆形选区。

5.在 Layers 面板中单击 Create a New Laver 按钮,新建一个图层, 取名为 cloud。

6.选择 Edit | Fill 命令, 在对话框中选 择用前景色填充,效果如图74.3所示。

7. 在工具箱中选择 Brush Tool, 调整 合适的比划大小,将椭圆形区域修改成如图 74.4 所示的形状。

8.选择 Filter | Stylize | Wind 命令,在 对话框中选择方向为 From the Right, 使图 像产生风吹动的效果。

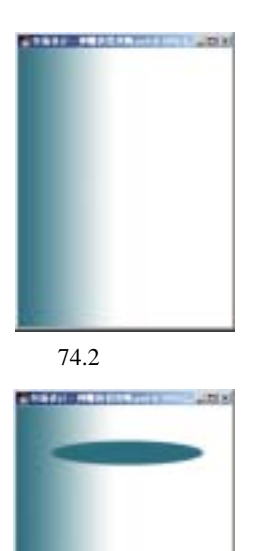

图 74.3 填充选区

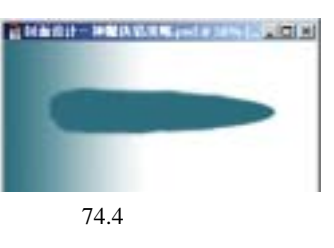

## 渲染的技巧 第五篇

9.选择 Filter | Blur | Motion Blur 命令, 在对话框中设置 Angle 为 0 度, Distance 为 9, 使图像产生横向的模糊效果, 如图 74.5 所示。

10.在 Layers 面板中双击 cloud 图层, 弹出 Layer Style 对话框。在对话框中选择 Drop Shadow,在对话框中设置 Angle 为 30 度,其它参数为默认值,使 cloud 图层产生 投影效果,如图74.6所示。

11. 在工具箱中选择 Horizontal Type Tool,在上方控制栏中设置字体为 STXingKai,写下文字,其中"神"子的大 小设为 90pt,其它三个字的大小为 72pt,然 后将文字移动到如图 74.7 所示的位置。

12.选择 Layer | Rasterize | Layer 命令, 将文字图层转换为普通图层,并且取名为 word.

13.按住 Ctrl 键单击按住单击 word 图 层,出现文字选框。选择 Edit | Stroke 命令, 在对话框中设置 Width 为 2px, Location 为 Outside, Color为白色, 对文字进行描边。

14.在 Layers 面板中双击 word 图层, 弹出 Layer Style 对话框。在对话框中选择 Drop Shadow,参数设置为默认值,使文字 产生投影效果,如图74.8所示。

15.选择 Layer | Merge Down 命令,将 word 和 cloud 两个图层合并,并且取名为 cloud.

16. 在工具箱中选择 Vertical Type Tool, 分为四排输入文字。

17.选择 Layer | Layer Style 命令,在 对话框中选择 Drop Shadow),参数设置为 默认值,然后选择 Outer Glow,打开 Outer 

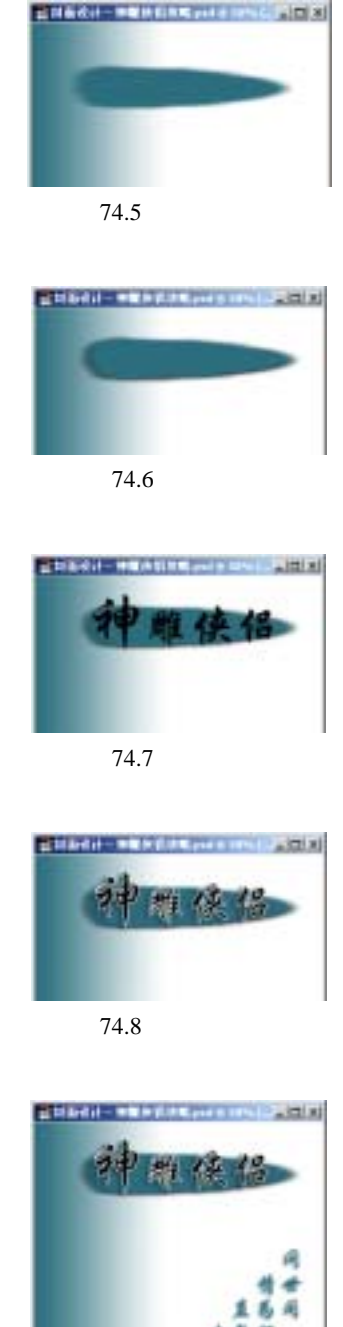

新概念百例 121

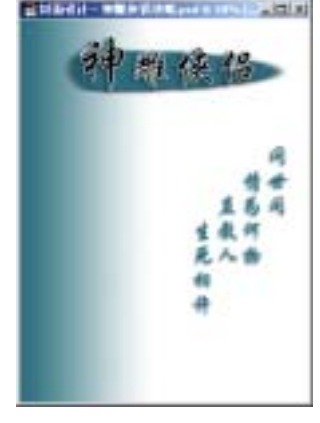

图 74.9 添加文字并应用图层效果

新概念百例 122

Glow 对话框,在对话框中设置Size为50px, 使文字产生投影和外发光效果,如图 74.9 所示。

18. 在工具箱中选择 Horizontal Type Tool,在主标题的右下方添加文字,如图 74.10 所示。

19. 单击 File 菜单,选择 Open 命令, 打开一副人物图像。

20. 在工具箱中选择 Magnetic Lasso Tool, 勾勒出人物的轮廓。然后利用工具箱 中的 Edit in Quick Mask Mode 细选出选区。

21.选择 Select | Feather 命令, 在对话 框中设置 Feather Radius 为 1px。

22. 选择 Edit | Copy 命令,将图象拷 贝至剪贴板中。

23. 回到原来编辑的图像,选择 Edit | Paste 命令,将剪贴板中的图像拷贝过来, 将新产生的图层取名为 picture。

24.拖动新产生的图层至最下方。在 Layers 面板中调节 Opacity 为 30% 后并移动 到如图 74.11 所示的位置。

25 .在 Layers 面板中单击 Create a New Layer 图标,新建一个图层 Layer 1。

26.在工具箱中选择 Elliptical Marquee Tool, 按住 Shift 键画一个圆。

27.选择 Edit|Stroke 命令,在对话框 中设置 Width 为 5 Color 为前景色 Location 为 Inside,对选区进行描边,如图 74.12 所 示。

28.在 Layers 面板中单击 Create a New Layer 按钮,新建一个图层 Layer 2。

29. 在工具箱中选择 Custom Shape Tool,在上方控制栏中选中 Paths,在下拉

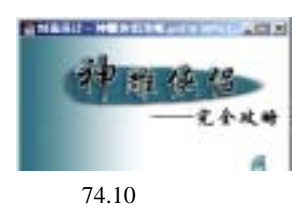

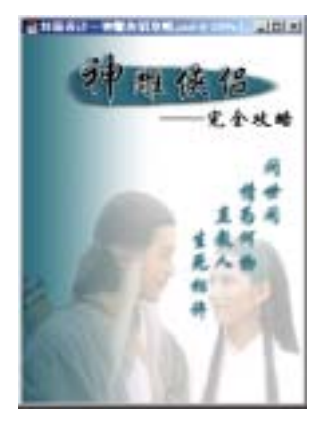

图 74.11 拷贝图像

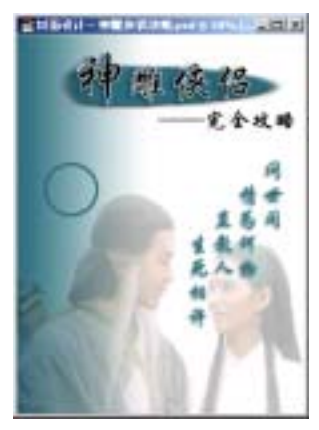

图 74.12 描边选区

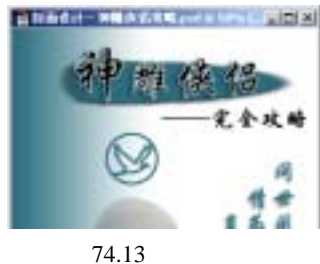

## 第五篇 渲染的技巧

图像菜单中选择鸟的图案,画出路径。在 Paths 面板中单击 Load path as a selection 图 标,将路径转化为选区。

30.选择 Edit | Stroke 命令,在对话框 中设置 Width 为 5 Color 为前景色 Location 为 Inside,对选区进行描边,如图 74.13 所 示。

31 拖动 Layer 1 到 Create a New Layer 图标上方,复制一个图层,把它和 Layer 2 合并。按照同样的方法再制作出四个和上面 相似的图标,如图 74.14 所示。然后将刚产 生的 5 个图标的图层合并,取名为 Layer 1。

32.在 Layers 面板中单击 Add layer style 图标,选择 Bevel and Emboss,在对话 框中设置 Style 为 Emboss,其它参数为默认 值,效果如图 74.15 所示。

33. 在工具箱中选择 Horizontal Type Tool,添加文字,如图 74.16 所示。至此整 张封面制作完毕,最终效果如图 74.1 所示。

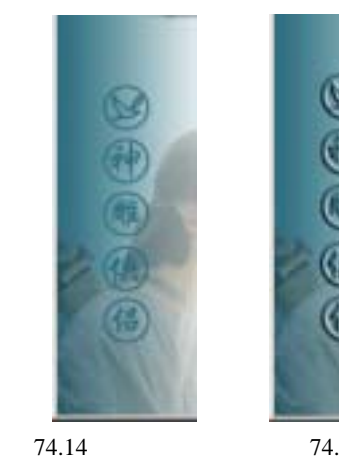

新概念百例

123

图 74.15 图层样式

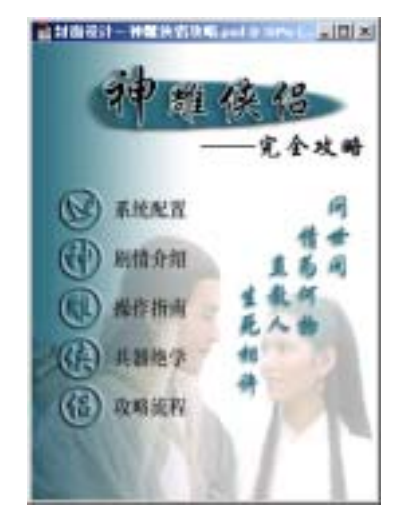

图 74.16 添加文字